# 학생용 TEAMS 모임 참가 방법 (모바일 버전)

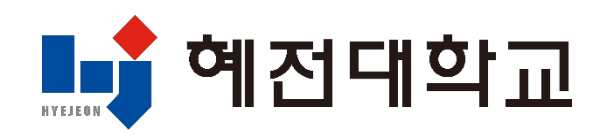

# MS 365 계정 생성 절차(PC이용) 1. 대학 홈페이지 접속 및 로그인

1) 대학 홈페이지 접속: <u>www.hj.ac.kr</u>

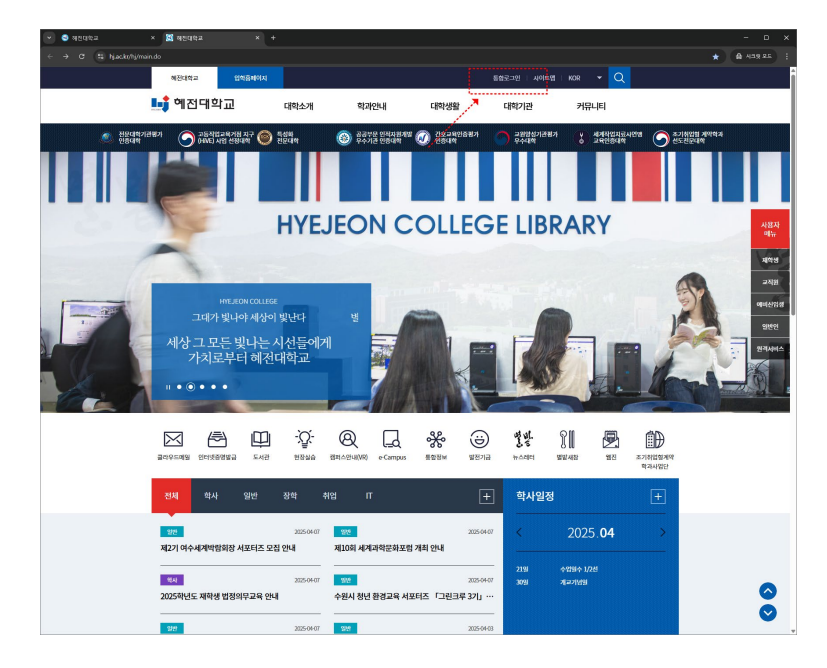

#### 2) 통합 로그인 진행

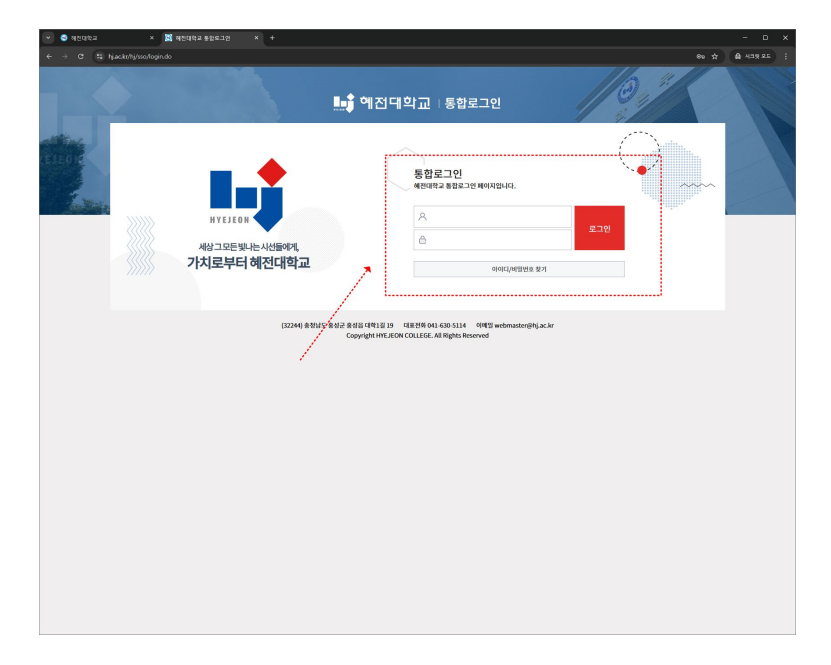

## 2. MS 365 계정 생성

#### 1) MS 365 메뉴 선택

| 🕑 🤤 MRGRA                         | × 🕱 해전대학교 물장로그선 × +                                                                                                    |                                                                                                    |                                               |
|-----------------------------------|----------------------------------------------------------------------------------------------------|----------------------------------------------------------------------------------------------------|-----------------------------------------------|
| ← → Ø 😫 bjæ                       | skr/hj/sso/login.do?sso=                                                                                                    |                                                                                                    | * 육 시3것 오드 ) :                                |
|                                   |                                                                                                    | 🟬 혜접대학교   통합로그인                                                                                                    | 0.*                                           |
|                                   | 사상그 모든 빛나는 사신들에게,<br>가치로부터 혜전대학교<br>제344                                                                                             | 다. (5) 100 (5) 100 (5                                                                                                    | ecompose<br>ecompose<br>MSSG                  |
|                                   |                                                                                                    | 1월 / 취업급지사항 / IT교지사항<br>2025-04-07<br>2025-04-07<br>2025-04<br>2025-04<br>200-04<br>2025-04<br>2 | +<br>3025-0403<br>3025-03-25<br>44 2025-03-19 |
|                                   | 학신입장     04월       사람한 20월     • 이번달 학사당       • 이번달 학사당     • 이번달 학사당       • / 사람 20월     • 이번달 학사당       • / 사람 20월     • 이번달 학사당 | (0421)     + 안입수 1/2년     (0430)     개교가입법       2/전     >     *     *                                                                                                    | 수관원형                                          |
|                                   | D2246) &                                                                                                    | 3월년도 월년 2월년 대학1월 19 - 대표원에 아니 400-514 - 여파일 webmastergitiyacke<br>Copyright HTLEON COLLEGE. Al Rights Reserved                                                                                                    |                                               |
| https://www.ht.ac.kt/hi/sso/fogin | dr7po_=#taksa                                                                                                    |                                                                                                    |                                               |

2) MS 365 계정 생성 약관 동의

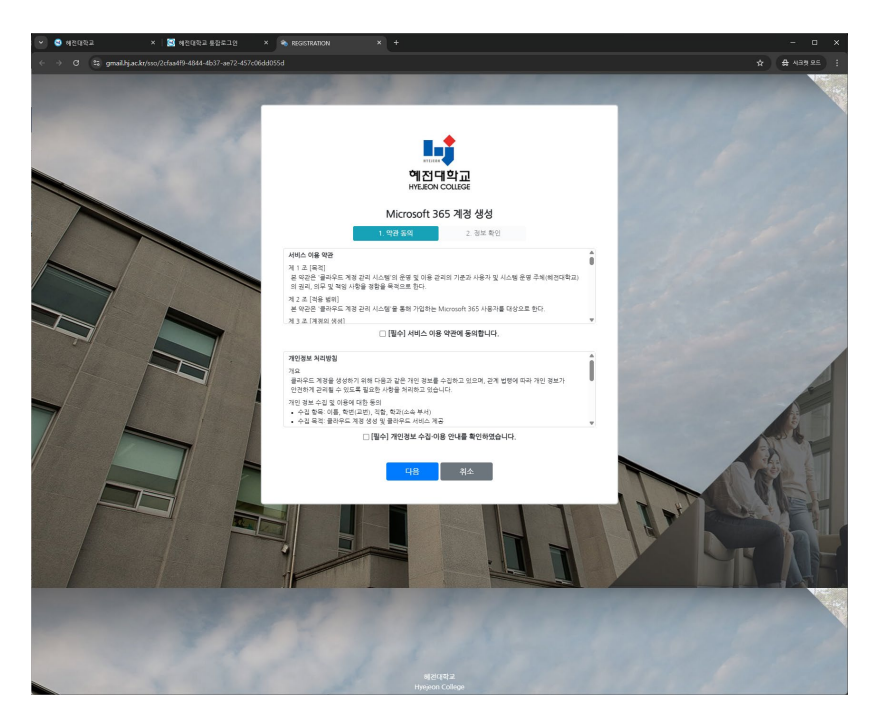

## 2. MS 365 계정 생성

#### 3) MS 365 정보 확인 및 암호 입력

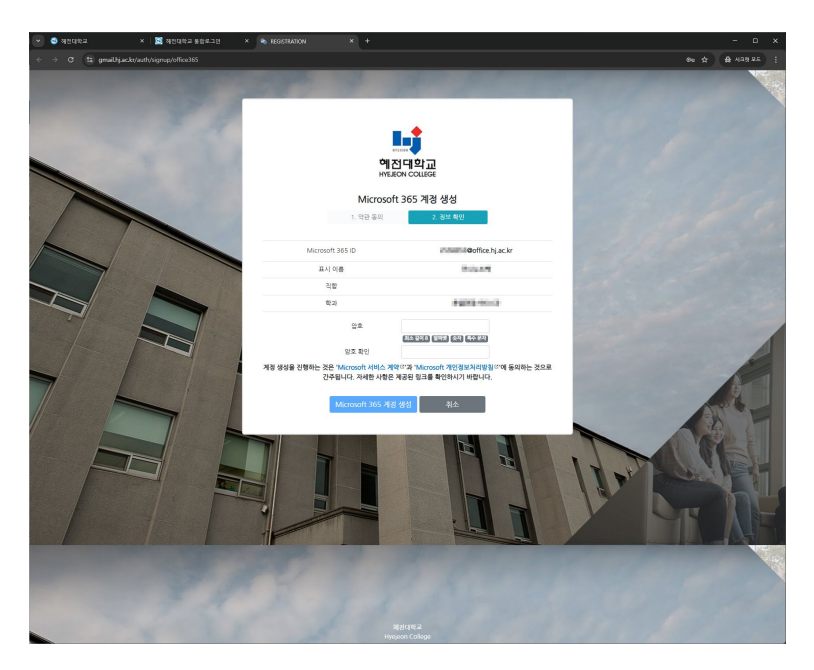

#### 4) MS 365 계정 생성

- 형식: 학번@office.hj.ac.kr

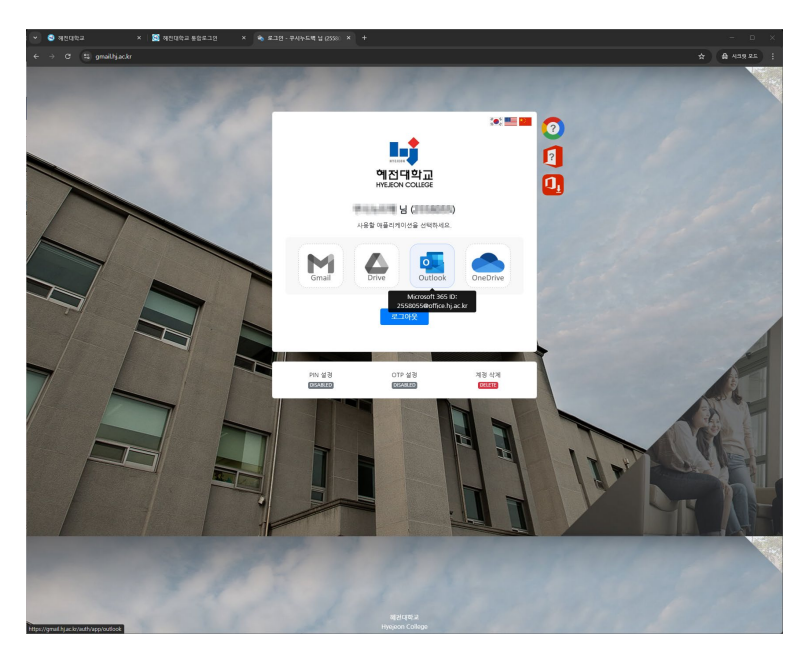

## 🔲 1. 앱 설치

• 앱스토어(iOS) 또는 플레이스토어(Android)에서 "Microsoft Teams" 앱 설치

• 로그인 필요 (학교 계정\_MS 365)

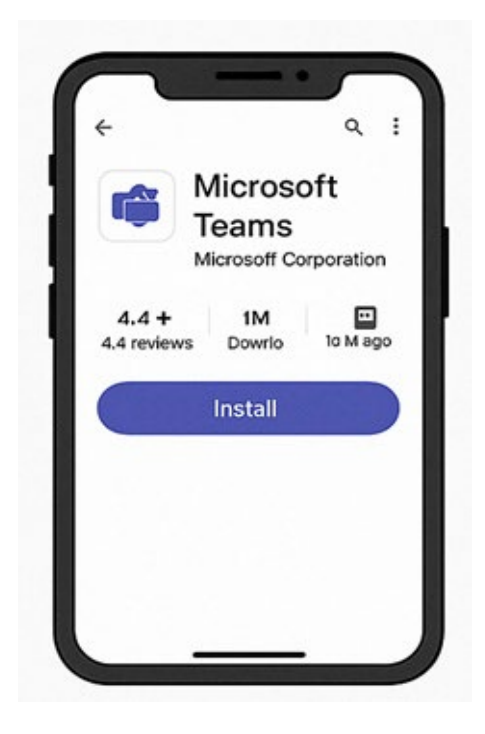

### 👲 2. 초대 링크로 참가하는 경우

1. 카카오톡, 문자, 이메일 등에서 받은 Teams 모임 링크를 누르기

2. Teams 앱이 열리면 "게스트로 참가" 또는 로그인 후 참가 선택

3. 이름 입력 → 참가 버튼 누르면 모임 입장

💡 이미 로그인된 상태면 바로 참가돼요.

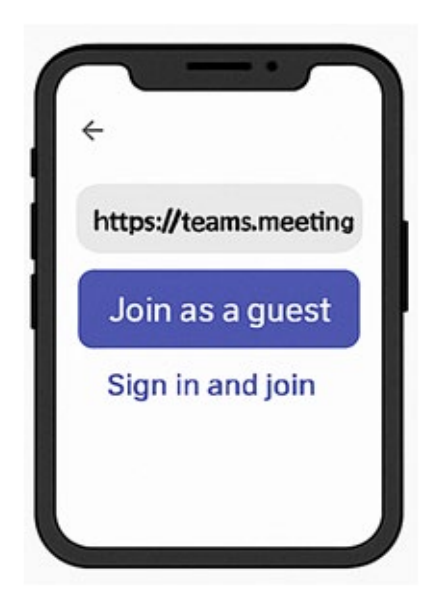

### 🎹 3. 앱 내 캘린더에서 참가

Teams 앱 실행 → 하단 메뉴에서 "캘린더" 선택
예약된 모임 리스트 중 원하는 모임을 터치
"참가" 버튼 눌러 입장

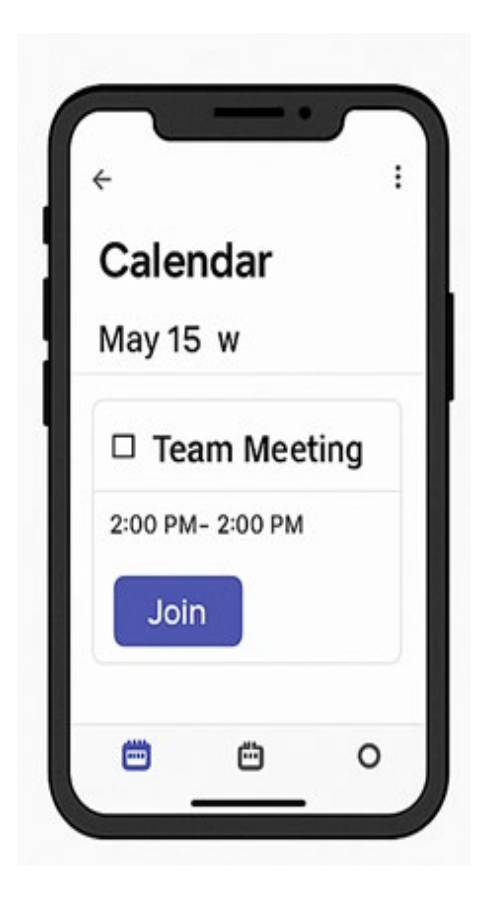

도 가능해요

- 모임 중에는 화면 공유, 채팅, 참가자 목록 확인 등
- 필요하면 헤드셋이나 이어폰 사용하는 게 음질 좋아요
- 마이크/카메라 사용 허용 팝업이 뜨면 "허용"해야 원 활한 참여 가능

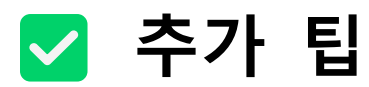

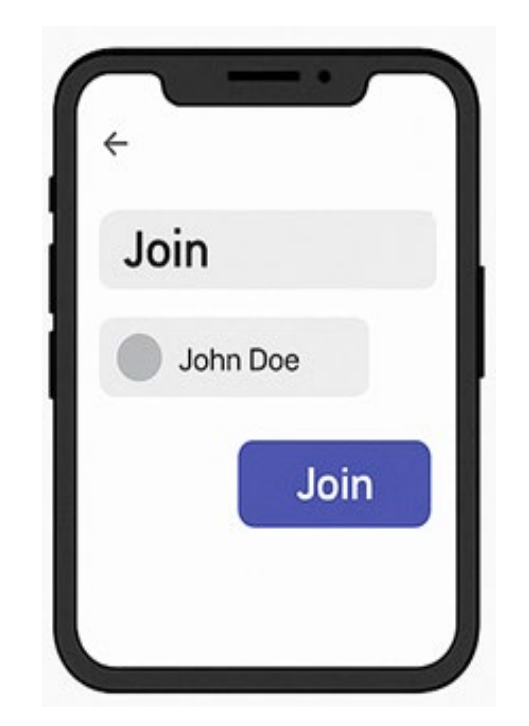

2. 상단 또는 대화창에 있는 "모임 참가" 버튼 누르기

## ○ 4. 채팅이나 팀 채널에서 모임 참가

1. Teams 앱에서 채널 또는 채팅방 열기